## 在SPA300/SPA500系列IP电话上启用/禁用 Web界面

## 目标

SPA300/SPA500系列IP电话可通过网络界面访问。Web界面显示已应答、已拨和未接呼叫以 及该电话特有的设备信息和统计信息。默认情况下,每部电话上都启用Web界面。

本文档说明如何在SPA300/SPA500系列IP电话上启用或禁用Web界面。

## 适用设备

·SPA300系列IP电话 ·SPA500系列IP电话

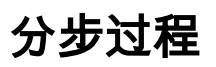

## 启用或禁用网络界面

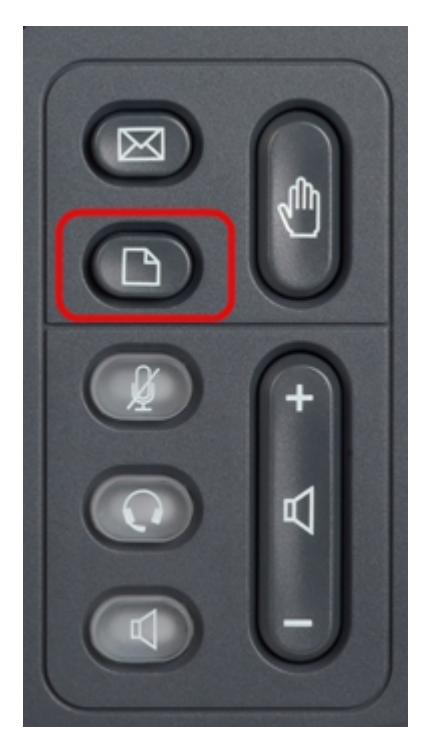

步骤1.按IP电话上的Setup(设置)按钮以打开Setup(设置)菜单。

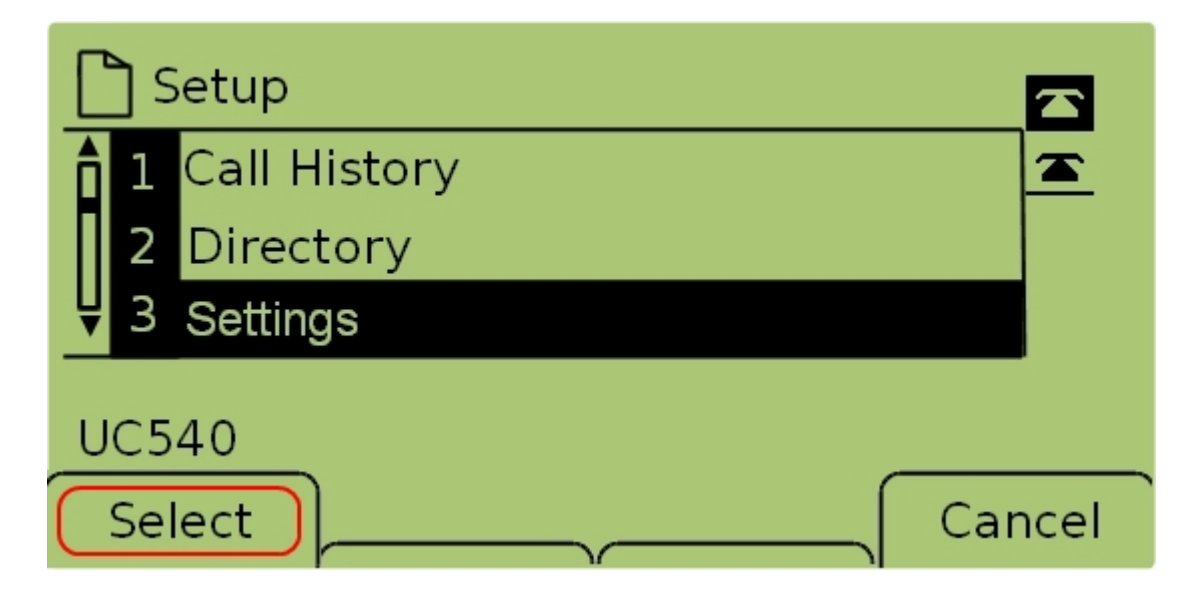

步骤2.选择"**设置**"并按**"选**择"打开*"设置*"菜单。

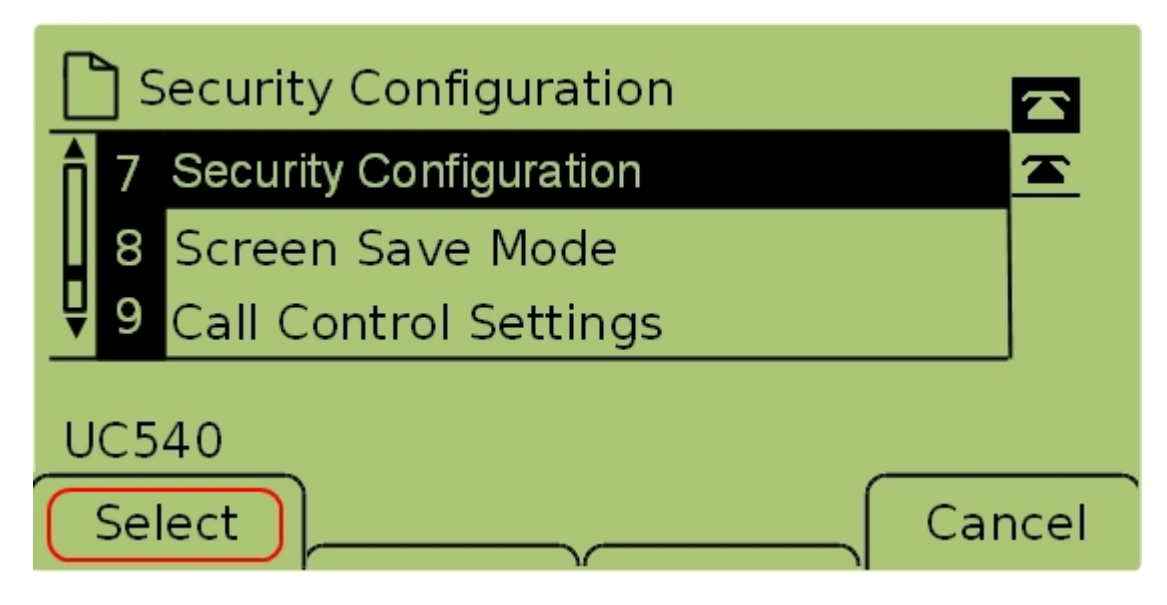

步骤3.选择**Security Configuration**,然后按**Select**打开Security Configuration*菜*单。

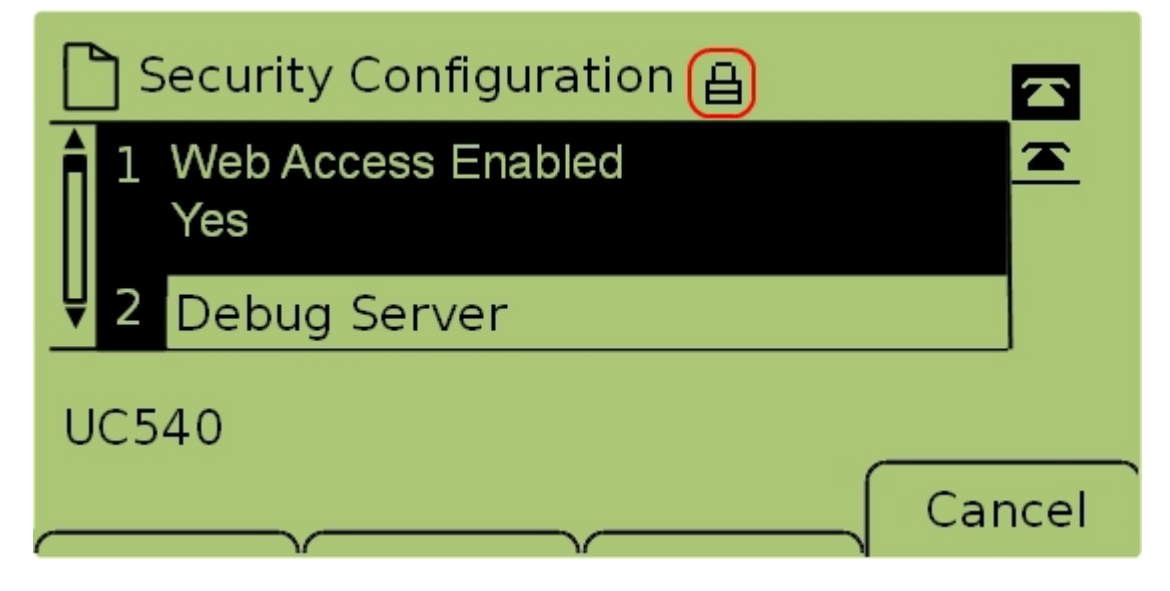

步骤4.如果屏幕顶部有锁定的挂锁,请按键盘上的**星号、星号**、井号以解锁设置,以便编辑设 置。

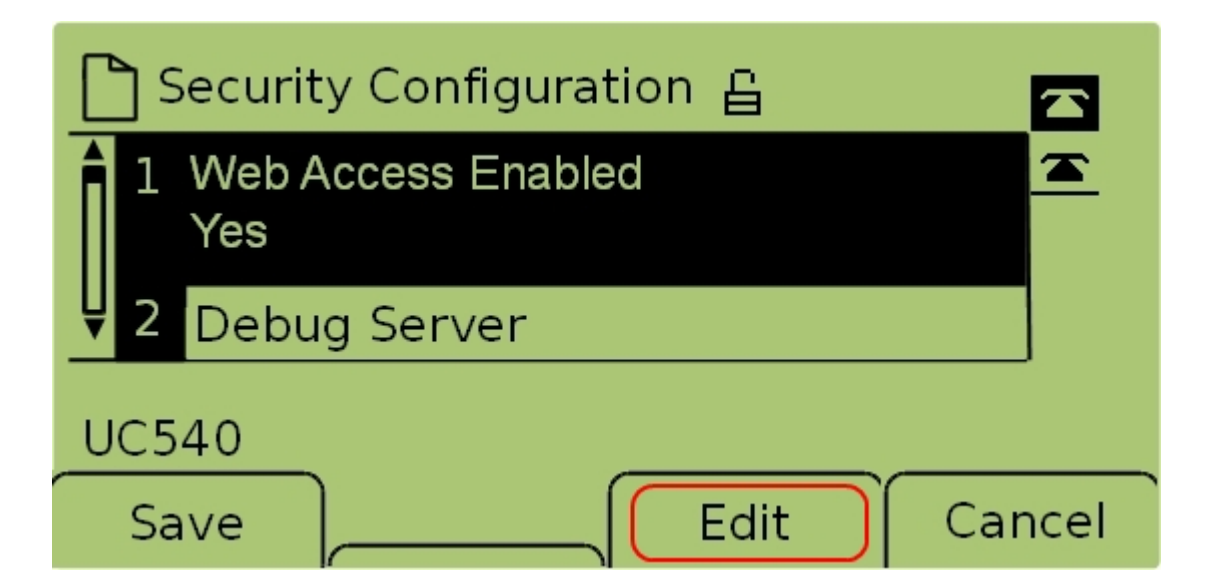

步骤5.选择Web Access Enabled并按Edit以更改Web界面是启用还是禁用。

| 🗅 Security Configuration 읍 |          |
|----------------------------|----------|
| Web Access Enabled         | <u> </u> |
| Yes_                       |          |
| UC540                      |          |
|                            | Cancel   |

步骤6.按Y/N以切换是启用还是禁用Web访问。

| C Security Configuration 읍 |      |
|----------------------------|------|
| Web Access Enabled         |      |
| Yes_                       |      |
| UC540                      |      |
| OK Y/N Ca                  | ncel |

步骤7.按"**确定**"接受设置。

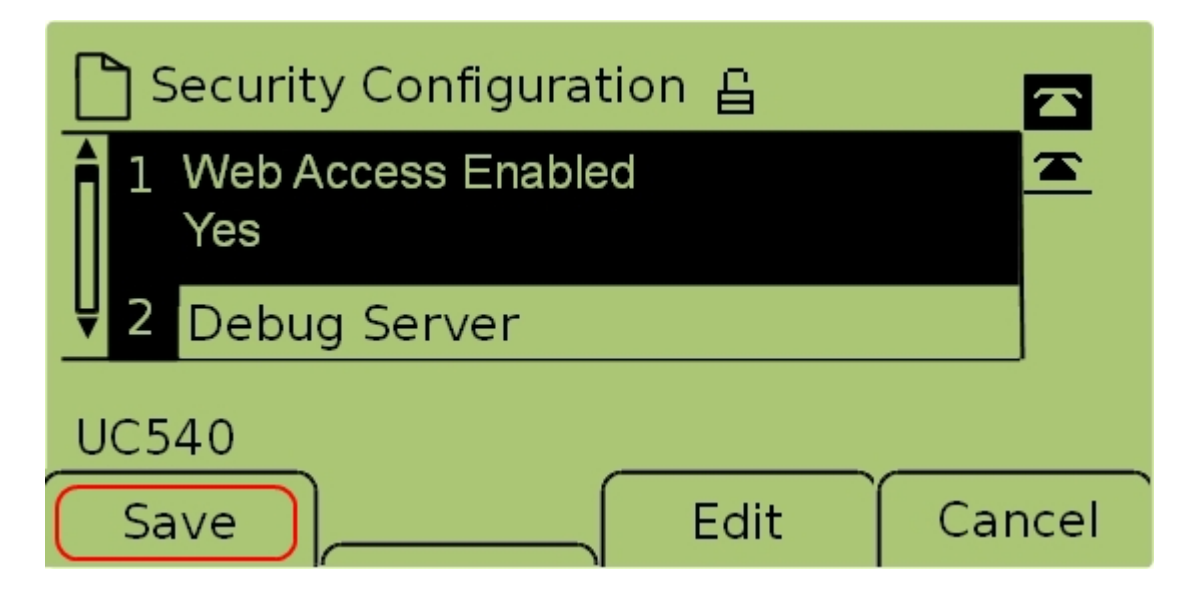

步骤7.按Save保存设置并使其立即生效。